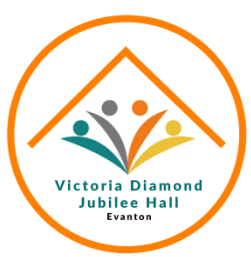

# **Booking Guide for Hall Master System** How to Book the Hall / Meeting Room / Kitchen

Step 1

Step 2

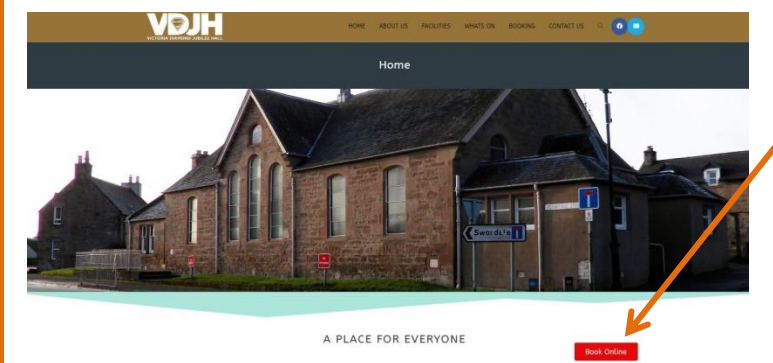

Visit the hall website www.diamondjubileehall.co.uk

Click the Book Online Button

Or alternatively you can click the link here <u>Hallmaster V2</u> <u>Scheduler</u>

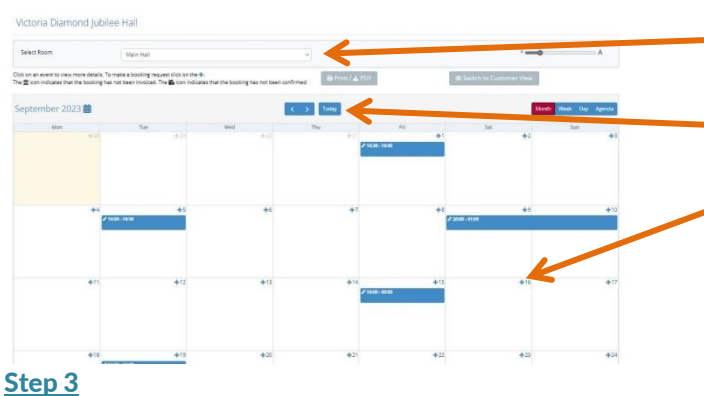

Select the room you want from the drop down box: Main Hall / Meeting Room / Kitchen

Select the month

Select the date you will see a + symbol. Click the + beside the day you want.

Once you have selected this will ask you to login or register. As shown below.

## <u>step s</u>

### **Register for Hallmaster**

Make Booking Request - Victoria Diamond Jubilee Hall

| Firstname                                    | a 2 |
|----------------------------------------------|-----|
| Sumame                                       | 0   |
| Email                                        | 8   |
| Group Name (optional)                        | 생   |
| Telephone                                    |     |
| Address Line T                               |     |
| Address Line 2                               |     |
| Dity                                         |     |
| County                                       |     |
| Postcode                                     |     |
| Password                                     | -   |
| finimum 6 characters and 1 uppercase letter. |     |
| Repeat Password                              |     |
| I'm not a robot                              |     |
| Continue →                                   |     |

Once you have register this will save you time next time you make a booking.

## **Existing Users Login Portal**

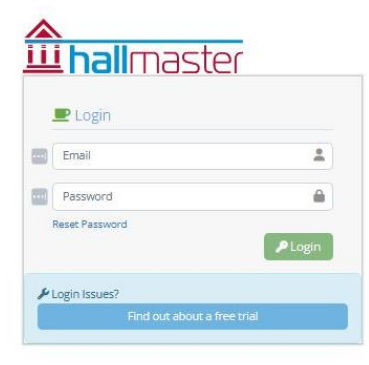

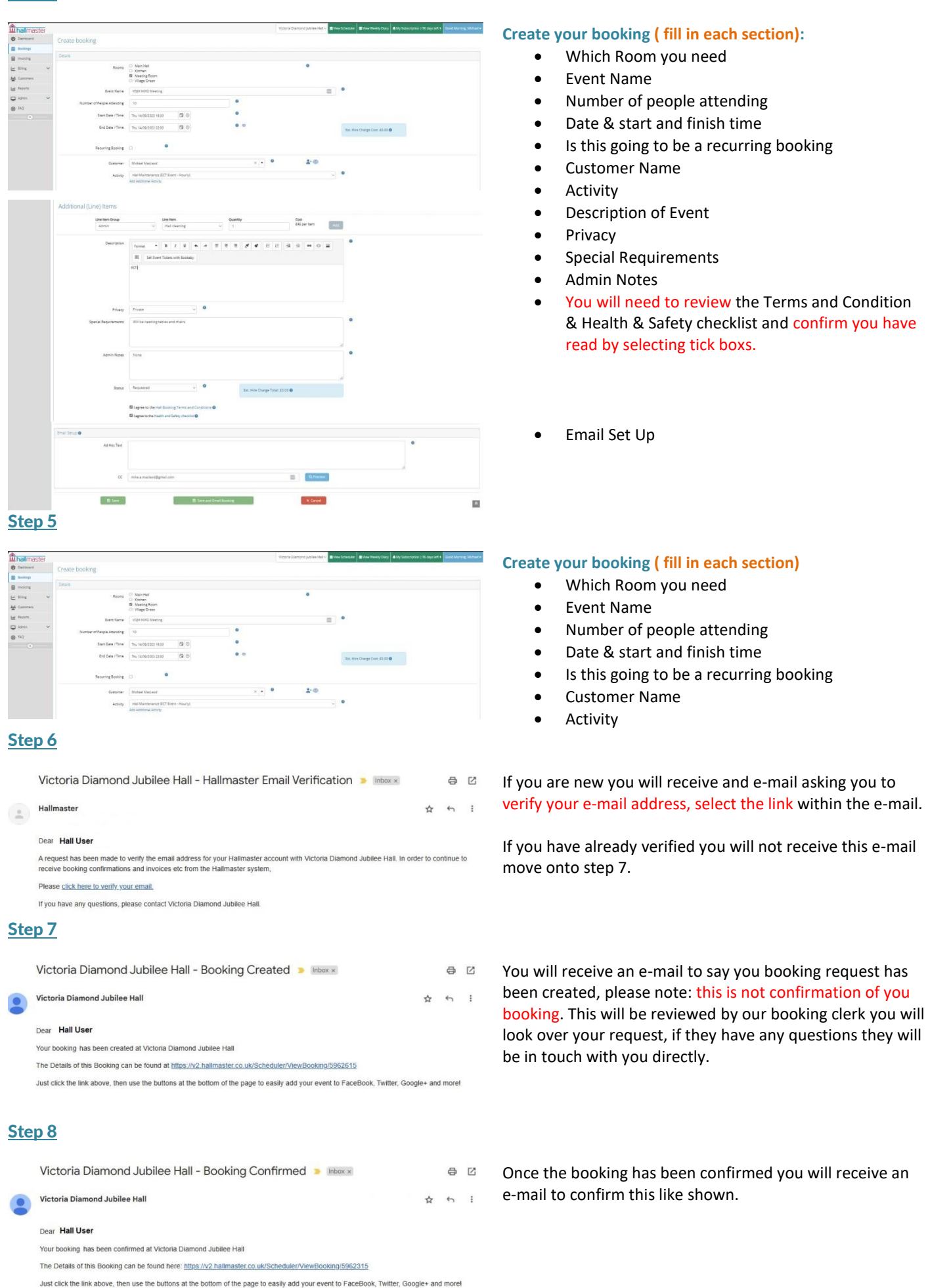

#### Step 4

## Step 9

Make Changes to your booking Hallmaster V2 Scheduler

Your booking test hmg has been cancelled at Victoria Diamond Jubilee Hall

Should you need to make any changes to your booking you can edit your booking within the hallmaster portal. Or alternatively you can get in touch with us.

## **Step 10**

Dear Hall User

Victoria Diamond Jubilee Hall - Booking Cancelled 🍺 🔤 8 C Victoria Diamond Jubilee Hall

Just click the link above, then use the buttons at the bottom of the page to easily add your event to FaceBook, Twitter, Google+ and morel

The Details of this Booking can be found here: https://v2.hailmaster.co.uk/Scheduler/ViewBooking/5962615

☆ ∽ :

Should you need to cancel the event you can edit your booking on the portal. You will receive an e-mail to confirm the booking has been cancelled.

## How to Get In Touch

| Call                       | 07762 923235                                                                           |
|----------------------------|----------------------------------------------------------------------------------------|
| Post                       | Victoria Diamond Jubilee Hall<br>Hermitage Street<br>Evanton<br>Ross-shire<br>IV16 9YG |
| Website – via contact form | www.diamondjubileehall.co.uk/contact-us-2                                              |
| E-mail                     | bookings@diamondjubileehall.co.uk                                                      |
| Facebook                   | www.facebook.com/DJHEvanton                                                            |
| Hall Booking Portal        | Hallmaster V2 Schedule                                                                 |

Version 1.1 HMG-Booking Guide 28.08.23